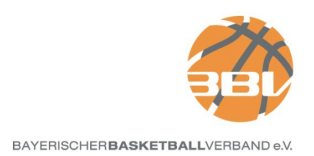

## Anleitung zur Vorbereitung Digitaler Spielberichtsbogen (DSS) in TeamSL als Verein

Bevor der digitale Spielberichtsbogen (DSS) von einem Verein verwendet werden kann, sind einige notwendige Schritte in TeamSL zu absolvieren, ohne die ist DSS nicht nutzbar. Die nachfolgenden Schritte können ausschließlich Personen durchführen, die die Rolle als Vereinsverwalter besitzen.

## 1. In TeamSL einloggen als Vereinsverwalter

| Deutscher<br>Basketball Bund<br>DBB Home Shop Konta<br>HOME SPIELBETRIE<br>Login | kt suchen                                                                                                    | Offizieller Ausrüster                                                                                                    |
|----------------------------------------------------------------------------------|----------------------------------------------------------------------------------------------------|----------------------------------------------------------------------------------------------------|
|                                                                                  | Anmelden Mit dem Login erkennt der Anwender die <u>Nutzungsbedingungen</u> für TeamS<br>Anerkennung der Nutzungsbedingungen für TeamSL ist ein Login nicht zuläs<br>Login erhält der Anwender ggf. Zugriff auf personenbezogene Daten. Die<br>Anwendung ist nur im Rahmen der bestimmungsgemäßen Aufgabeneftillung<br>wird ausdrücklich darauf hingewissen, dass es aufgrund des § 5 BDSG u<br>personenbezogene Daten unbefugt zu verarbeiten oder zu nutzen. Die Verpf<br>Anwenders bleibt auch im Falle einer Beendigung der Tätigkeit im Verband<br>über die er die Zugangsberechtigung erhalten hat, bestehen. Verstöße<br>Datengeheinnis können nach § 44 BDSG und ggf. nach anderen Vorschrift<br>werden. Berutzername v250693 | SL an. Ohne<br>sig. Mit dem<br>Nutzung der<br>9 erlaubt. Es<br>nitersagt ist,<br>flichtung des<br>oder Verein,<br>gegen das<br>iften bestraft |
| Anmelden                                                                         | Passwort vergessen                                                                                                    | Abbrechen                                                                                                    |
| TeamSL   www   Version 11.15.0-02757ab                                           | TeamSL-Newsletter                                                                                                    | 4080 Ligen online                                                                                                    |

## 2. Ansicht nach dem Einloggen

|                                                                                | VERWALTUNG                                                                                                    |
|--------------------------------------------------------------------------------|----------------------------------------------------------------------------------------------------|
| Seit 25.07.2005 erfolgt die Verwaltung                                         | der Teilnehmer-Ausweise über TeamSL auf der zentralen Online-Datenbank.                                                                                                    |
| Der Zugang ist mit der Kennung als Ve                                          | ereinsverantwortlicher bzw. als DBB-GS möglich.                                                                                                    |
| Für jede angebotene Aktion wird unter<br>(später auch SR-, Trainer-Lizenzen, R | schieden, ob sie vom Verein und/oder der DBB-Geschäftsstelle ausgeführt werden darf. Das endgültige Drucken von Teilnehmerausweisen<br>echnungen usw) bleibt der Geschäftsstelle vorbehalten.                                                                                                    |
| Für Vereins-Verantwortliche oder Verb                                          | ands-Admins gibt es eine einfache Funktion "Vorab-Drucken" für Teilnehmerausweise (später auch Lizenzen etc).                                                                                                    |
| Vereinsverantwortliche müssen sich in<br>Gebühren- und Spielordnungen).        | n klaren darüber sein, dass einige Online-Aktionen kostenpflichtig sind und eine Berechnung durch den DBB nach sich ziehen (siehe DBB-                                                                                                    |
| gez. Prof. Lothar Bösing<br>(Vizepräsident DBB)                                |                                                                                                    |
| Kontaktdaten<br>des Vereins                                                    | Hier können Sie Anschrift und Kontodaten Ihres Vereins ändern. Diese Angaben werden unter "Kontakte" veröffentlicht und dienen u.a. als<br>Postanschrift für die Zusendung von Spielerpässen und Lizenzen. Die zu diesem TeamSL-Account gehörenden Daten (und damit die von<br>TeamSL verwendete Mailanschrift) legen Sie unter "Zugangsdaten" fest.                   |
| vorhandene<br>Teilnahmeberechtigungen                                          | Hier können Sie vorhandene Teilnahmeberechtigungen einsehen, freigeben und korrigieren sowie Teilnehmerausweise erneuern und im PDF-<br>Format downloaden.                                                                                                    |
| neue<br>Teilnahmeberechtigungen                                                | Hier können Sie Erstausstellungen und Vereinswechsel beantragen. Bitte beachten Sie vor dem Ausfüllen des Online-Formulars zur<br>Vermeidung von (teilweise kostenverursachenden) Fehlern unbedingt die darüber befindlichen 10 Hinweise.                                                                                                    |
| laufende<br>Beantragungen                                                      | Hier können Sie sich über den Fortschritt einer TB-Beantragung informieren und abschließend einem Antrag endgültig zustimmen (oder ihn<br>ablehnen).                                                                                                    |
| Spielerlaubnis Schul-<br>Wettbewerbe                                           | Hier können Sie Kinder unter 12 Jahren registrieren, die ausschließlich an Schulrunden teilnehmen und die keinen "normalen"<br>Teilnehmerausweis besitzen. Die Registrierung darf nur erfolgen, wenn Sie vom Veranstalter der Schulrunde dazu aufgefordert wurden und<br>wenn Ihnen oder der Schule die schriftliche Zustimmung der Eltern zur Registrierung vorliegt. |
| Hygienekonzepte für<br>Hallen hochladen                                        | Hier können Sie die Hygienekonzepte der Spielhallen hochladen.                                                                                                    |

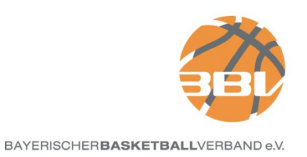

| 2  | Klickon | auf dia | Schaltfläche | Kontaktdaton  | dos Voroins" |
|----|---------|---------|--------------|---------------|--------------|
| J. | Riicken | aul ule | Schaithache  | "Nontaktuaten | des vereins  |

| Anschrift                    | Rechnungsanschrift     | Kontodaten | DSS-Konto | Logo         |
|------------------------------|------------------------|------------|-----------|--------------|
| Name:                        | Robert Daumann         |            |           | (Streament   |
| Straße:                      | Klosterhof 22          |            |           | M. Conserved |
| Postleitzahl:                | 97299                  |            |           |              |
| Ort:                         | Zell a. Main           |            |           |              |
| Telefon (Vorwah              | ):                     | Telefon:   |           |              |
| Fax (Vorwahl):               |                        | Fax:       |           |              |
| E-Mail:                      | vorstand@fv-tgw.bayern |            |           |              |
| Web:                         | https://fv-tgw.bayern/ |            |           |              |
| Ansicht im öffentl. Bereich: | Name und Adresse 🗸     |            |           |              |

4. Klicken auf das Register "DSS-Konto"

| Anschrift      | Rechnungsanschrift  | Kontodaten | DSS-Konto | Logo |
|----------------|---------------------|------------|-----------|------|
| Benutzername   | dssv4937@dbb        |            |           |      |
| DSS Passwort   |                     |            |           |      |
| DSS Passwort W | /iederholung        |            |           |      |
| E-Mail         | vorstand@fv-tgw.bay | ern        |           |      |

- a) Sofern hier ein Benutzername bereits vorhanden ist, muss nichts weiter gemacht werden.
- b) Ist hier keine Eintragung vorhanden, ist ein Passwort einzutragen. Das Passwort ist in der nächsten Zeile zu wiederholen und in der letzten Zeile ist eine Mailadresse einzufügen. Nach dem Klicken auf Speichern wird ein DSS-Benutzername generiert. Dieser setzt sich zusammen aus
  - a. der Anwendungsbezeichnung "dss"
  - b. der Vereinsnummer in diesem Fall "v4937"
  - c. und dem Mandanten. Dieser ist abhängig vom Veranstalter
    - i. @dbb = alle Wettbewerbe des DBB
    - ii. @rlso = alle Spiele der Basketball Regionalliga Südost e.V.
    - iii. @by = alle Spiele innerhalb des LV Bayern, von Bayernliga bis Kreisklasse, sowohl Senioren als auch Jugend.

## 5. Information an Kampfrichter

Die Zugangsdaten – Benutzername und Passwort – sind allen Kampfrichtern (Anschreiber/Scouter) mitzuteilen.

Version: 1

Erstellt: Q. Oau & ann